## Comment intégrer une vidéo du net

## dans un site web ou un blog

Dans votre navigateur (Mozilla, IE, Opéra,...) retrouvez votre séquence filmée sur votre site hébergeur de vidéos (You Tube, Dailymotion,...).

Effectuez un clic droit dans au sein de l'image. Dans le menu proposé, choisissez :

## 

## « copier le code d'intégration »

Si avec le clic droit vous effectuez un **« collez »** dans votre article, vous obtiendrez ce type de message :

<iframe width="640" height="360"

src="https://www.youtube.com/embed/SWAyf3Ywyeo" frameborder="0"
allowfullscreen></iframe>

- Width = 640 correspond à la largeur de votre lecteur
- Height = 360 correspond à la hauteur de votre lecteur

En modifiant ces valeurs vous pourrez adapter la taille de votre vidéo à votre page web.

Voici l'aspect de votre texte quand vous rédigez. J'ai dans ce cas diminué la taille du lecteur par 2.

| Texte                                                                                                    |     |          |      |          |             |
|----------------------------------------------------------------------------------------------------|-----|----------|------|----------|-------------|
| ≣в                                                                                                    | E 9 | <u>*</u> | e «» | <b>a</b> | Éditer Voir |
| Écoutez cet extrait de "Into the dream" de Pat Metheny puis précisez les différentes techniques de jeu utilsées par le guitariste.      |     |          |      |          |             |
| <iframe allowfullscreen="" frameborder="0" height="180" src="https://www.youtube.com/embed&lt;br&gt;/SWAyf3Ywyeo" width="320"></iframe> |     |          |      |          |             |
|                                                                                                    |     |          |      |          |             |

Et voici l'aspect obtenu sur la page web :

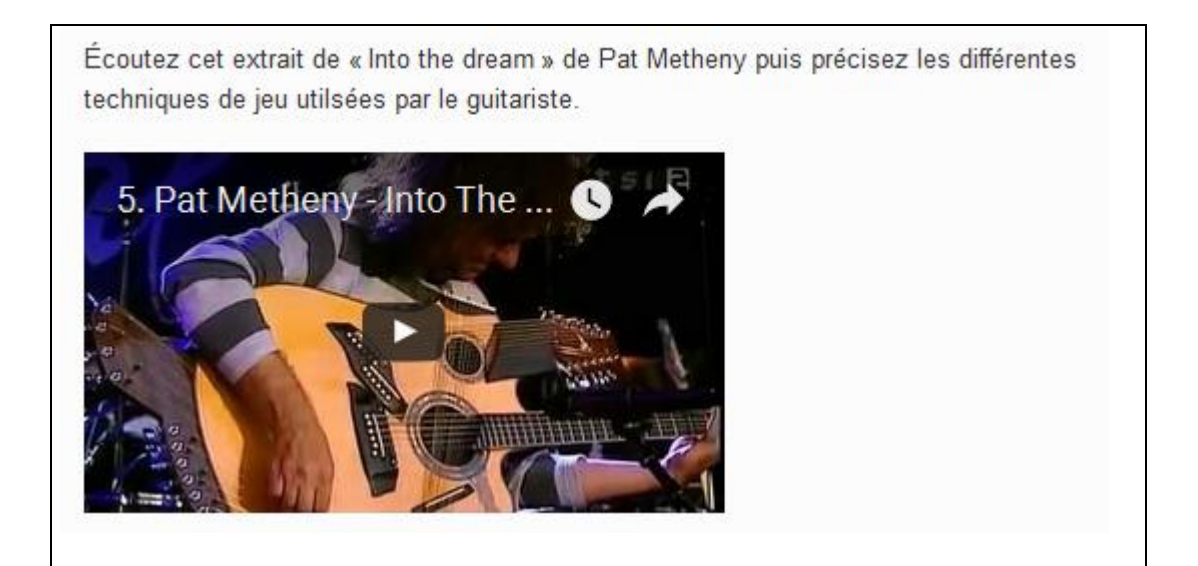